## Guia de referência rápida

Aplicação Masimo SafetyNet™

ADVERTÊNCIA: O paciente não deve tentar determinar o diagnóstico ou medicação com base nas medições. Consulte sempre o seu médico.

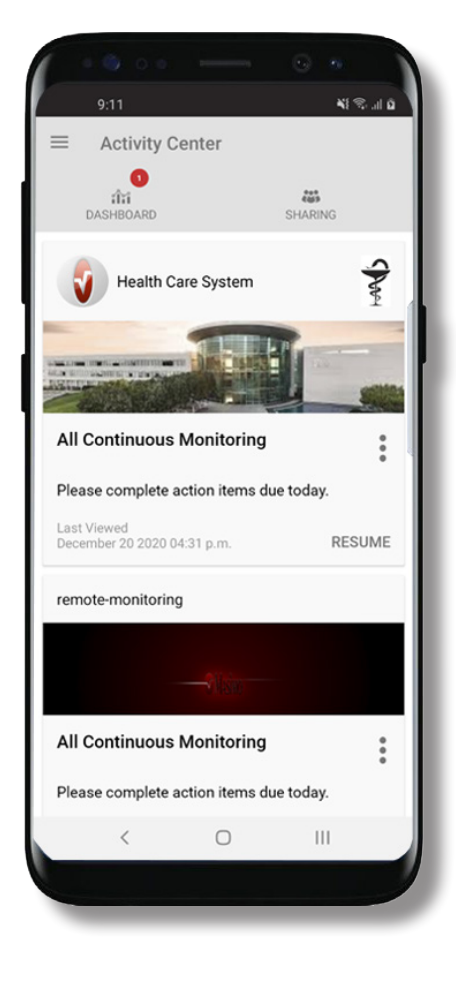

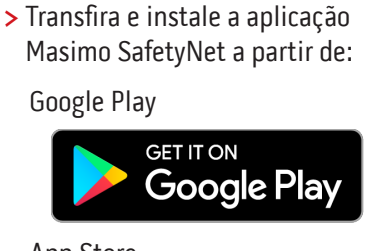

App Store

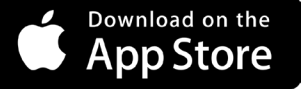

> Inicie a aplicação e siga as instruções passo a passo para criar uma conta, participar num CareProgram<sup>™</sup> partilhado e comecar a recolher e partilhar dados.

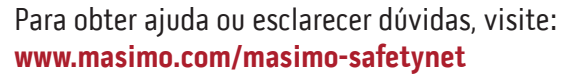

©2021 Masimo Corporation. Todos os direitos reservados. Todas as outras marcas comerciais e marcas registadas pertencem aos respetivos proprietários.

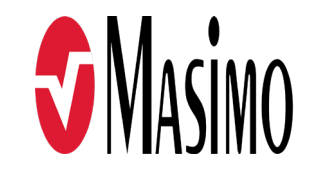

301371/LAB-10725B-0621 EN-LAB-10206C

#### www.masimo.com

## Iniciar sessão, Inscrever-se, Localização, Notificações

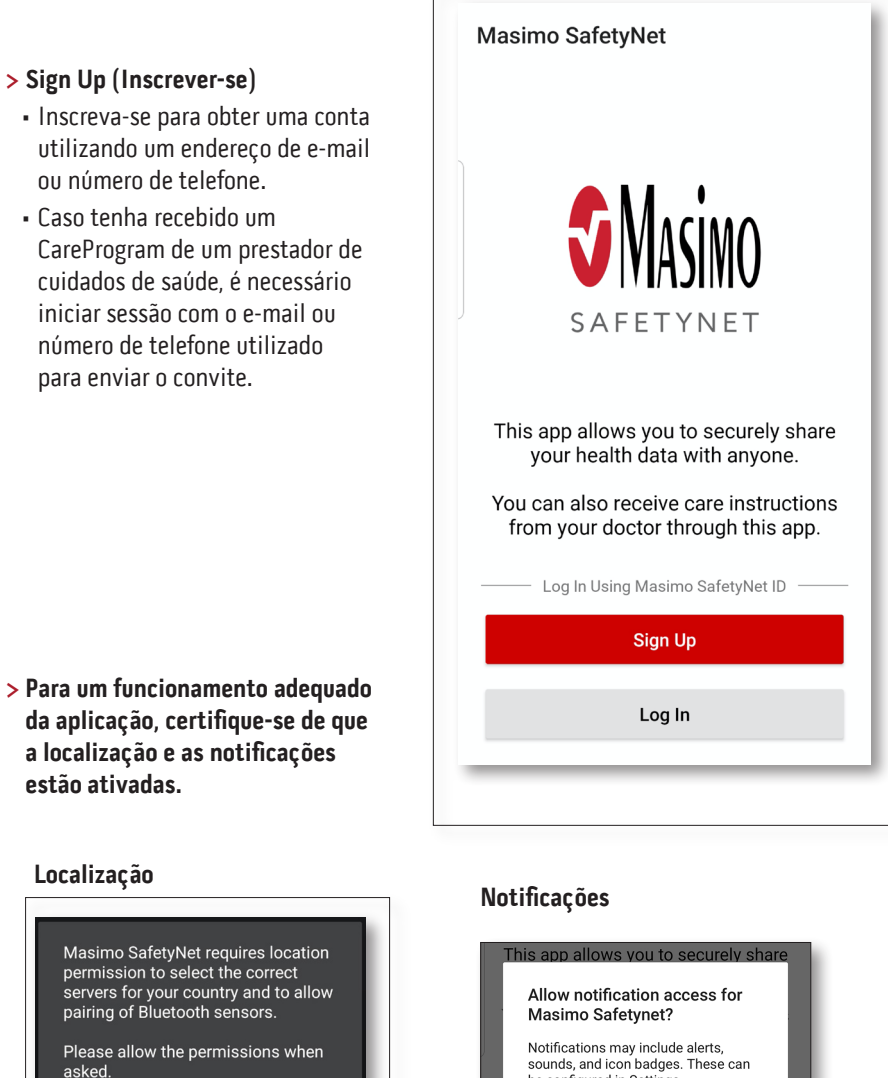

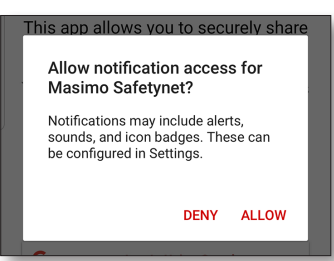

estão ativadas.

Localização

asked.

permission to select the correct

PERMITIR

pairing of Bluetooth sensors.

> Sign Up (Inscrever-se)

ou número de telefone.

Caso tenha recebido um

para enviar o convite.

## Permissões de saúde (apenas iOS)

## Centro de atividades

MENII

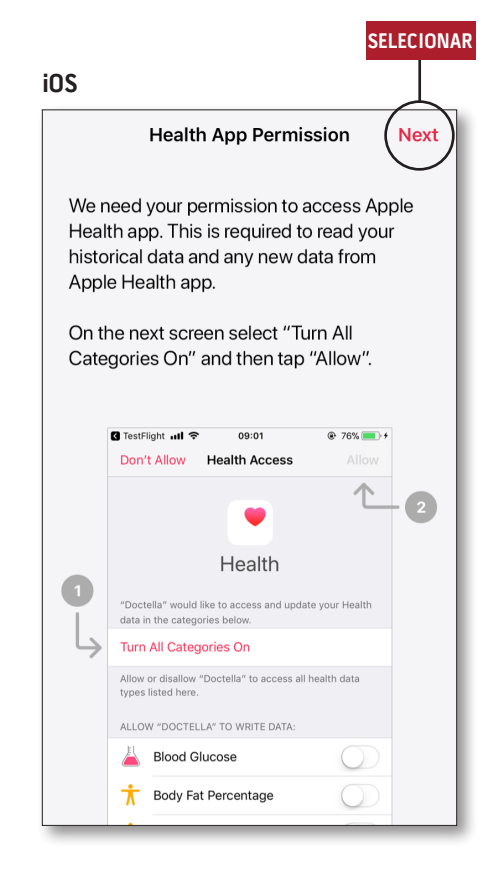

> Siga as instruções no ecrã: Para permitir que a aplicação Masimo SafetyNet aceda a, e recolha, dados relacionados com a saúde contidos no dispositivo.

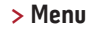

• Visualizar o menu da aplicação.

#### > Dashboard (Painel de informações)

- Visualizar o ecrã Dashboard (Painel de informações), o qual apresenta dados relacionados com a saúde do utilizador.
- Visualizar dados relacionados com a saúde partilhados por outros utilizadores.
- > Sharing (Partilha)
- Apresenta os prestadores de cuidados de saúde, os prestadores de cuidados ao domicílio e os familiares com os quais o utilizador está a partilhar dados.
- Partilhar dados com outro prestador de cuidados de saúde, prestador de cuidados ao domicílio ou familiar.
- > CareProgram
- Permite ao utilizador visualizar ou eliminar um CareProgram.

| DASHBOARD   DASHBOARD   Health Care System   Image: Continuous Monitoring   Please complete action items due today.   Last Viewed   December 20 2020 04:31 p.m.   RESUME                                                                                                    | Activity Center                            |             |
|----------------------------------------------------------------------------------------------------|--------------------------------------------|-------------|
| Wealth Care System       Image: Content of the system         All Continuous Monitoring       Image: Content of the system         Please complete action items due today.       RESUME         remote-monitoring       Image: Content of the system         All Continuous Monitoring       Image: Content of the system         All Continuous Monitoring       Image: Content of the system         All Continuous Monitoring       Image: Content of the system         Please complete action items due today.       Image: Content of the system         Last Viewed becomplete action items due today.       Image: Content of the system         Please complete action items due today.       Image: Content of the system         Last Viewed becomplete action items due today.       Image: Content of the system         Last Viewed becomplete action items due today.       Image: Content of the system         December 21 2020 02:25 a.m.       RESUME | مثلاً<br>الثان<br>DashBoard                | SHARING     |
| All Continuous Monitoring<br>Please complete action items due today.<br>Last Viewed<br>December 20 2020 04:31 p.m. RESUME<br>remote-monitoring<br>All Continuous Monitoring<br>Please complete action items due today.<br>Last Viewed<br>December 21 2020 02:25 a.m. RESUME                                                                                                    | Health Care System                         | SAM         |
| All Continuous Monitoring Please complete action items due today. ast Viewed December 20 2020 04:31 p.m. RESUME remote-monitoring All Continuous Monitoring Please complete action items due today. Last Viewed December 21 2020 02:25 a.m. RESUME                                                                                                    |                                            |             |
| Please complete action items due today.   Last Viewed   December 20 2020 04:31 p.m.   remote-monitoring   Image: Complete action items due today.   Please complete action items due today.   Last Viewed   December 21 2020 02:25 a.m.   RESUME                                                                                                    | All Continuous Monitoring                  | •<br>•<br>• |
| Last Viewed       December 20 2020 04:31 p.m.       RESUME         remote-monitoring       Image: Complete action items due today.         All Continuous Monitoring       Image: Complete action items due today.         Last Viewed       RESUME         December 21 2020 02:25 a.m.       RESUME                                                                                                    | Please complete action items du            | e today.    |
| remote-monitoring All Continuous Monitoring Please complete action items due today. Last Viewed December 21 2020 02:25 a.m. RESUME                                                                                                    | Last Viewed<br>December 20 2020 04:31 p.m. | RESUME      |
| All Continuous Monitoring<br>Please complete action items due today.<br>Last Viewed<br>December 21 2020 02:25 a.m. RESUME                                                                                                    | remote-monitoring                          |             |
| All Continuous Monitoring Please complete action items due today. Last Viewed December 21 2020 02:25 a.m. RESUME                                                                                                    |                                            |             |
| Please complete action items due today.<br>Last Viewed<br>December 21 2020 02:25 a.m. RESUME                                                                                                    | All Continuous Monitoring                  | *           |
| Last Viewed<br>December 21 2020 02:25 a.m. <b>RESUME</b>                                                                                                    | Please complete action items du            | e today.    |
|                                                                                                    | Last Viewed<br>December 21 2020 02:25 a.m. | RESUME      |

### Menu

• O menu também pode ser visualizado deslizando da esquerda para a direita sobre o ecrã.

nd

g the

icon

oin

ou one

| A   | Activity Center           |
|-----|---------------------------|
| ÎÎÎ | Dashboard                 |
| θ   | Profile                   |
| *   | My Device                 |
| ۲   | Live                      |
| Ĥ   | Change Password           |
| ?   | Change Security Questions |
| Ļ   | Notification Settings     |
|     | Measurement Settings      |
| \$  | Settings                  |
| !   | Feedback                  |
| +   | Log Out                   |
|     |                           |

#### > Settings (Definições)

- Apresenta a ID do utilizador.
- Permite ao utilizador ativar ou desativar o Touch ID ou o Face ID para iniciar sessão na aplicação.
- Apresenta informações sobre a aplicação.
- > Feedback (Comentários)
- Permite ao utilizador enviar um e-mail para o suporte da aplicação Masimo SafetyNet.
- > Log Out (Terminar sessão)
- Permite ao utilizador sair da aplicação.

- > Activity Center
- (Centro de atividades)Apresenta o ecrã Activity Center
- (Centro de atividades).
- > Dashboard (Painel de informações)
- Apresenta o ecrã Dashboard (Painel de informações).
- > Profile (Perfil)
- Apresenta informações sobre o perfil do utilizador.
- Permite ao utilizador modificar as informações do perfil.
- > My Device (O meu dispositivo)
- Permite ao utilizador adicionar um dispositivo para monitorização.
- > Live (Em tempo real)
- Permite ao utilizador visualizar dados do dispositivo de monitorização conectado.
- > Change Password (Alterar palavrapasse)/Change Security Questions (Alterar perguntas de segurança)
- Permite ao utilizador alterar a palavra-passe e/ou as perguntas de segurança caso perca a palavra-passe.
- > Notification Settings (Definições de notificação)
- Permite ao utilizador alterar as definições de notificação e lembrete da aplicação.
- Measurement Settings (Definições de medidas)
- Permite ao utilizador alterar as unidades de medida.

# > Invite (Convidar) Permite ao utilizador conv

- Permite ao utilizador convidar outros a partilhar informações através da aplicação.
- > Share (Partilhar)
- Apresenta os prestadores de cuidados de saúde, os prestadores de cuidados ao domicílio e os familiares com os quais o utilizador está a partilhar dados.
- > Edit (Editar)
- Permite ao utilizador reorganizar os dados no Dashboard (Painel de informações).
- > Visualizar dados dos últimos
   30 dias ou um resumo semanal.
- > Selecionar um cartão de parâmetro para visualizar tendências, intervalos de datas e outros dados.

| ≡) Dash           | nboard     |                 | (         | $\langle \rangle$ |
|-------------------|------------|-----------------|-----------|-------------------|
| CR                | HA         | DH              | $(\pm)$   |                   |
| Me                | Hui        | Dan             | Invite    | 9                 |
| Trend for la      | st 30 days | S               | Weekly Su | mmary             |
| 😯 Heart F         | Rate       |                 |           |                   |
| Average           |            |                 |           |                   |
| 35 - 255 bpm      |            | *************** |           |                   |
| Yesterday at 3:30 | 0 p.m.     |                 |           |                   |
| 80 Steps          |            |                 |           |                   |
| Daily Average     |            |                 |           |                   |
| 1,100 step        | s          |                 |           |                   |
| 12/09 3:04 a.m.   |            |                 |           |                   |
| 😟 Blood F         | Pressure   |                 |           |                   |
| Last Value        |            |                 |           | M                 |
| 120/60 m          | nmHg       | •••             |           | -m.               |
| 12/20 8:07 a.m.   |            |                 |           |                   |
| 👘 Height          |            |                 |           |                   |
| Last Value        |            |                 |           |                   |
| 6' 6"             |            | •               |           |                   |

PARTILHAR EDITAR

## Painel de informações

MENII

## CareProgram

## Partilha

ANTERIOR

 $\leftarrow$ 

 $\overline{}$ 

SHARING WITH

My Health Data Sharing

Health Care System

Provider

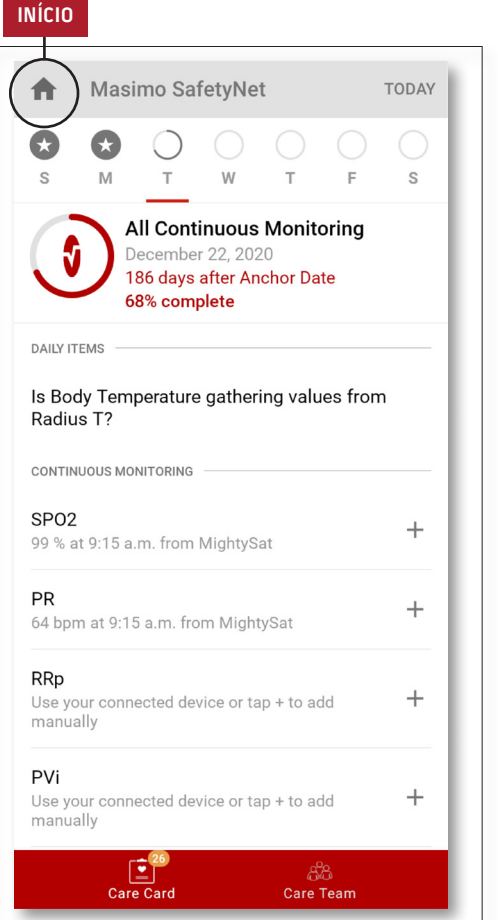

#### > Care Card (Cartão de cuidados de saúde)

- Visualizar dados do Care Card (Cartão de cuidados de saúde).
- > Início
- Voltar ao Activity Center (Centro de atividades).
- > Learn (Saber mais)
- Localizado na parte inferior do CareProgram, permite visualizar informações adicionais fornecidas por um prestador de cuidados ao domicílio.
- > Care Team (Equipa de cuidados de saúde)
- Visualizar a lista de prestadores de cuidados de saúde, prestadores de cuidados ao domicílio e familiares com os quais estão a ser partilhados dados.

- > Apresenta a lista de prestadores de cuidados de saúde, prestadores de cuidados ao domicílio e familiares com os quais estão a ser partilhados dados.
- > Adicionar
- Partilhar com outros prestadores de cuidados de saúde.
- Partilhar com outros prestadores de cuidados de saúde ao domicílio ou familiares.
- > Deslizar sobre um indivíduo com o qual estão a ser partilhados dados para remover ou editar privilégios.

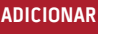

Who do you want to share your health data with?

Healthcare Provider

Caregiver or family member

CANCEL

ADICIONAR

+